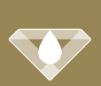

Die nachstehenden Angaben gelten für folgende Betriebssysteme: Android, iOS

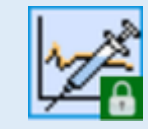

## Um Daten aus der DIAMANT App zu senden, gehen Sie bitte wie folgt vor:

### Schritt 1

Klicken Sie in der DIAMANT App auf das Menü am oberen Bildschirmrand und wählen dann **BLUTZUCKERWERTE EXPORTIEREN** 

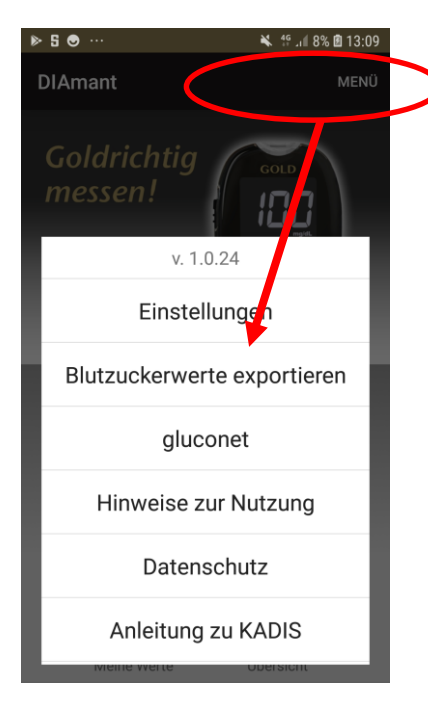

### Schritt 2

Bestätigen Sie den Datenexport und klicken dann auf **EXPORTIEREN**. Anschließend wählen Sie die DIABASS SecureSend App zum Datenversand aus.

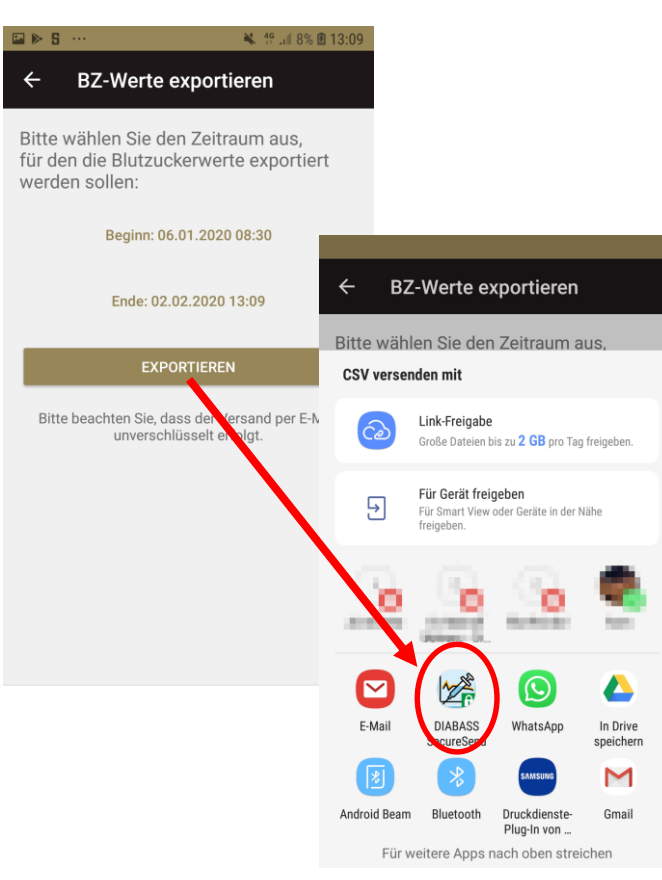

### Schritt 3

Die DIABASS SecureSend App startet nun automatisch. Wählen Sie beim ersten Start "ANDERER EMPFÄNGER" und scannen den vom Arzt erhaltenen Barcode.

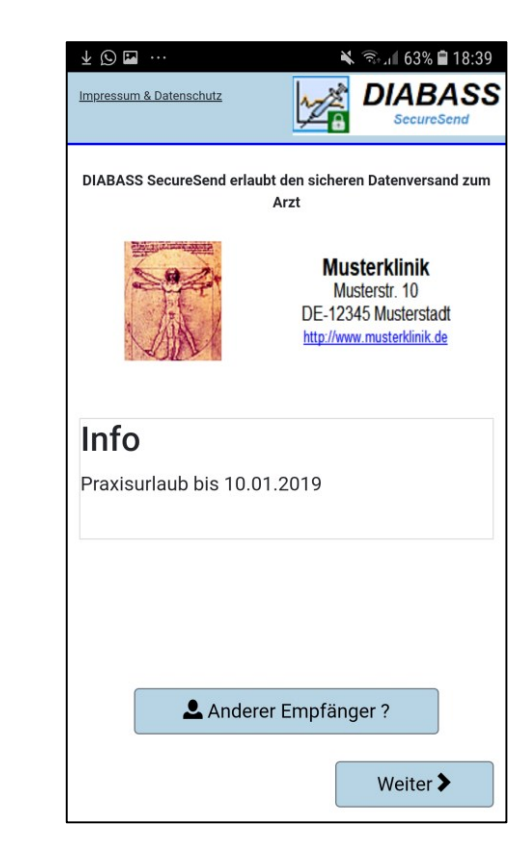

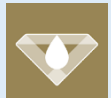

# **Anleitung: Datenversand aus DIAMANT APP**

Die nachstehenden Angaben gelten für folgende Betriebssysteme: Android, iOS

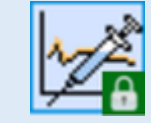

Schritt 6 Die Daten sind nun hochsicher verschlüsselt (AES-256) und für

Wählen Sie nun die Versandart aus und bestätigen mit WEITER.

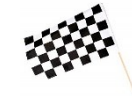

### Schritt 4

Klicken Sie auf WEITER. Es werden nun die vom Barcode gelesenen Versanddaten angezeigt. Wenn die Angaben richtig sind, klicken Sie auf **WEITER** 

|                         | A ■ Stall / 1% ■ 21.39                                                                                                    |
|-------------------------|----------------------------------------------------------------------------------------------------|
| Impressum & Datenschutz |                                                                                                    |
| Vorname und Name        | Geburtsdatum                                                                                                    |
| Test SecureSend         | 01.01.1955                                                                                                    |
| Patientencode           | A331FD                                                                                                    |
| 2010<br>0,00000,00020   | and the second second se |
|                         |                                                                                                    |
|                         |                                                                                                    |
|                         |                                                                                                    |
|                         |                                                                                                    |
|                         |                                                                                                    |
|                         |                                                                                                    |
|                         |                                                                                                    |

### Schritt 5

Hier können Sie eine (optionale) Nachricht für den Empfänger eingeben. Klicken Sie dann auf WEITER

| Mpressum & Datenschutz  | 1 | `* ®<br>]<br>  DIA | 71% 2<br>ABA | 1:59<br>SS |
|-------------------------|---|--------------------|--------------|------------|
| Nachricht für Empfänger |   |                    |              |            |
| Dies ist ein Test       |   |                    |              |            |
|                         |   |                    |              |            |
|                         |   |                    |              |            |
|                         |   |                    |              |            |
|                         |   |                    |              |            |
|                         |   |                    |              |            |
|                         |   |                    |              |            |
|                         |   |                    |              |            |
|                         |   |                    |              |            |
| Zurüc                   | k | We                 | iter 🗲       |            |

| ∎ 🗢 🕒 …                   | *            | ¥ 🗟 . 🛙 71% 🛢 22:0    | 00 |
|---------------------------|--------------|-----------------------|----|
| mpressum & Datenschutz    | 12           | DIABAS<br>SecureSend  | S  |
| Sitte wählen Cie die V    |              |                       |    |
| Sitte wanien Sie die v    | ersandar     | t aus                 |    |
| Versand über eMail        | I-App        |                       |    |
| Es wird eine eMail in der | r Mail-App e | erzeugt, die Sie dann |    |
| selbständig verschicken   | i können     |                       |    |
| Versand über Serve        | er           |                       |    |
| Die verschlüsselten Date  | en werden i  | über den Server von   |    |
| DIABASS SecureSend ve     | erschickt    |                       |    |
|                           |              |                       |    |
|                           |              |                       |    |
|                           |              |                       |    |
|                           |              |                       |    |
|                           |              |                       |    |
|                           |              |                       |    |
|                           |              |                       |    |
|                           |              |                       |    |
|                           |              |                       |    |
|                           |              |                       |    |
|                           |              |                       |    |
| 🗶 Zurüc                   | rk (         | Weiter <b>&gt;</b>    | ٦  |

die Übermittlung vorbereitet.

### /ersand über E-Mail App:

s wird eine Nachricht in nrem Standard-Email-App rzeugt, die Nachricht muss nschließend von Ihnen noch nanuell versendet werden

### /ersand über Server: ie verschlüsselten Daten verden an den DIABASS ecureSend-Server übermittelt nd von dort per E-Mail mit eutralem Absender an den mpfänger weitergeschickt.